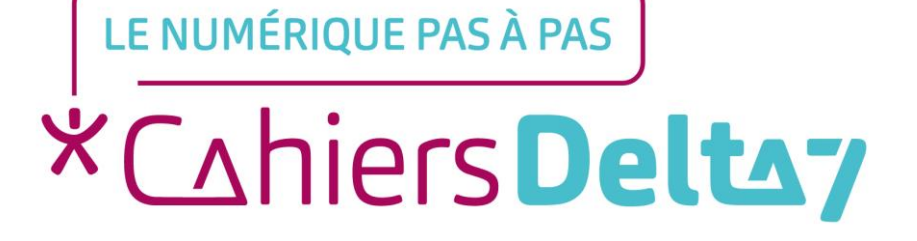

# Régler la sonnerie d'un smartphone ANDROID

### **INFORMATION**

Droits de reproduction et de diffusion réservés à Delta 7

Droits de reproduction et de diffusions réservés à Delta 7. Usage strictement personnel.

Par l'accès au site et aux applications mobiles, Delta 7 consent à l'utilisateur qui l'accepte une licence d'utilisation dans les conditions suivantes.

La licence confère à l'utilisateur un droit d'usage privé, non collectif et non exclusif, sur le contenu du site. Elle comprend le droit de reproduire pour stockage aux fins de représentation sur écran monoposte et de reproduction en un seul exemplaire pour copie de sauvegarde ou tirage sur papier. Toute mise en réseau, toute rediffusion sous quelque forme que ce soit, totale ou partielle, est interdite.

Ce droit est personnel.

Il est réservé à l'usage exclusif du licencié.

Il n'est transmissible en aucune manière.

Tout autre usage est soumis à autorisation préalable et expresse.

La violation de ces dispositions impératives soumet le contrevenant, et toutes personnes responsables, aux sanctions pénales et civiles prévues par la loi.

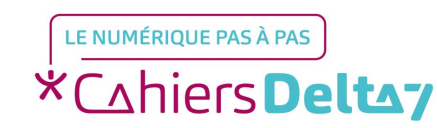

Droits de reproduction et de diffusion réservés à Delta 7 - Voir page 2 V1

### Régler la sonnerie

Il existe différents sons à activer/désactiver, et leur volume :

- La sonnerie du téléphone
- →La sonnerie de l'alarme
- Le son des touches
- →Le son des messages
- Le son des notifications

Leurs sons et le volume, peuvent être choisis et réglés soit dans :

→ L'application,

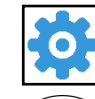

Le menu « Paramètres » « Sonnerie / Sons et notifications »

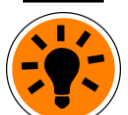

C'est aussi dans ce menu que peuvent être choisis les réglages du « Ne pas déranger » (désactivation temporaire de toutes ou une partie des sonneries).

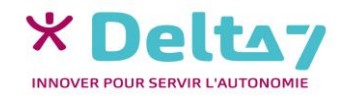

### Menu « Paramètres » « Sonneries / Sons et notifications »

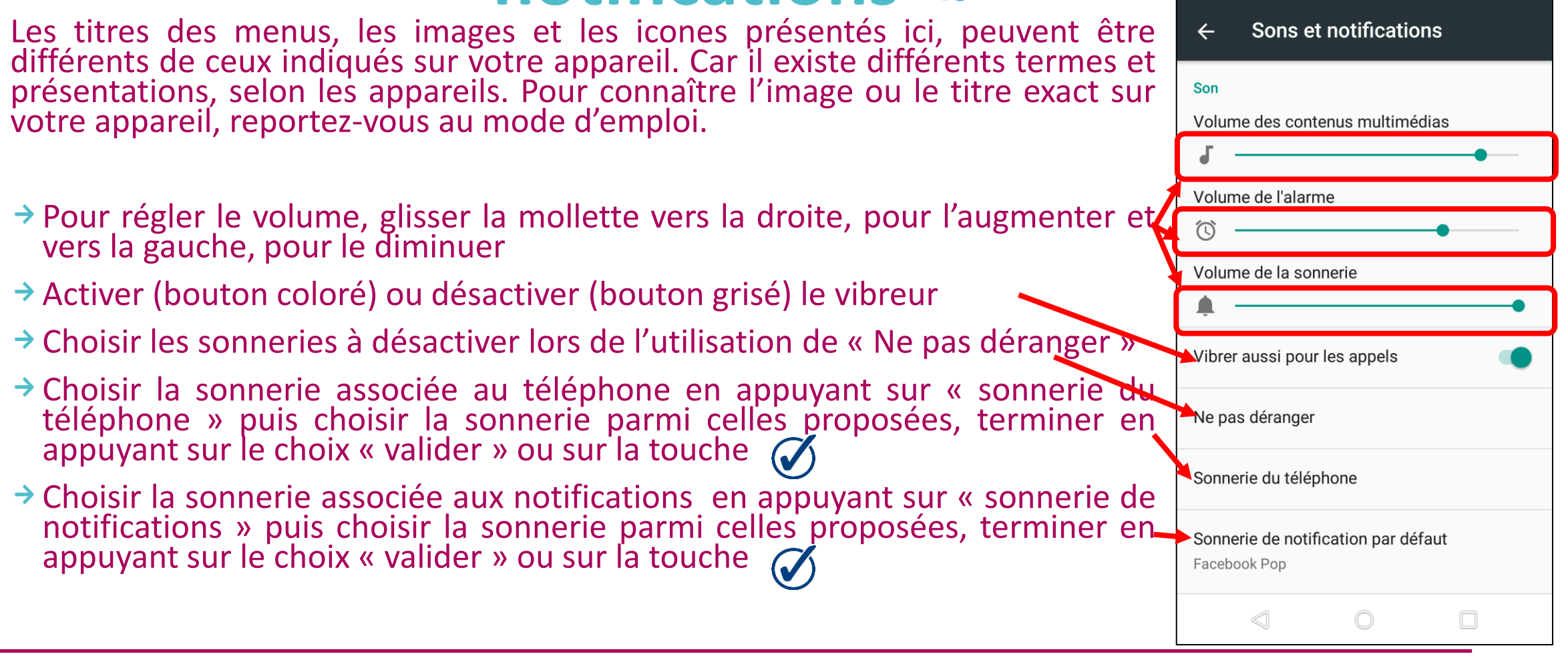

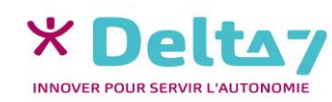

## Menu « Paramètres » « Sonnerie / Sons et notifications »

D'autres paramètres peuvent être présentés plus bas sur la page :

- Le choix « autres sons » : permet d'activer ou de désactiver les sons pour le verrouillage de l'écran, les touches, ...
- \* Accès ne pas déranger » : permet à une liste d'applications d'accéder ou non à la modification du mode « Ne pas déranger », afin de s'activer/désactiver automatiquement, malgré vos choix
- D'autres choix peuvent être possibles, selon les appareils

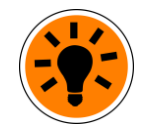

Le volume de la sonnerie peut aussi être réglé depuis l'écran d'accueil en appuyant sur le ou les boutons du volume de l'appareil.

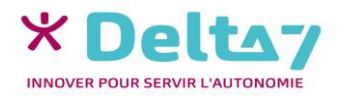

### Le menu « Paramètres »

Le menu « Paramètres » permet de régler et de personnaliser différentes fonctions du smartphone (luminosité, volume, codes de sécurité, ...). Mais aussi d'activer ou de désactiver des fonctions (Wifi, Bluetooth, ...).

Les titres des menus, les images et les icones présentés ici, peuvent être différents de ceux indiqués sur votre appareil. Car il existe différents termes et présentations, selon les appareils. Pour connaître l'image ou le titre exact sur votre appareil, reportezvous au mode d'emploi.

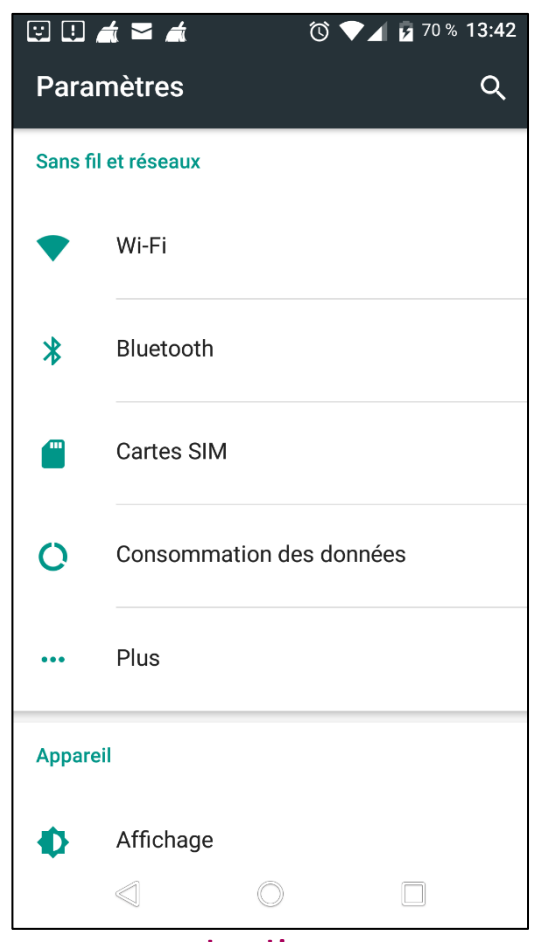

Exemple d'un menu « Paramètres »

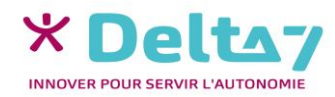

V1 I Campus Delta 7

### L'accès au menu « Paramètres »

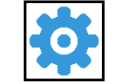

Accéder au menu des paramètres

Pour configurer ou modifier les réglages de l'appareil, appuyer sur l'icône « Paramètres », généralement représenté par un rouage.

#### Accéder au menu « rapide des paramètres »

Il est possible d'accéder rapidement au menu « Paramètres », en posant le doigt en haut de l'écran et en le faisant glisser vers le bas. Sur certains appareils, il faut glisser du haut vers le bas une 2éme fois, pour faire apparaitre le **menu « rapide des paramètres » (**ou raccourci). Appuyer sur l'icone du paramètre pour l'activer/le désactiver.

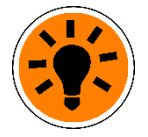

Pour accéder rapidement aux paramètres, appuyer sur le rouage du menu « rapide des paramètres ».

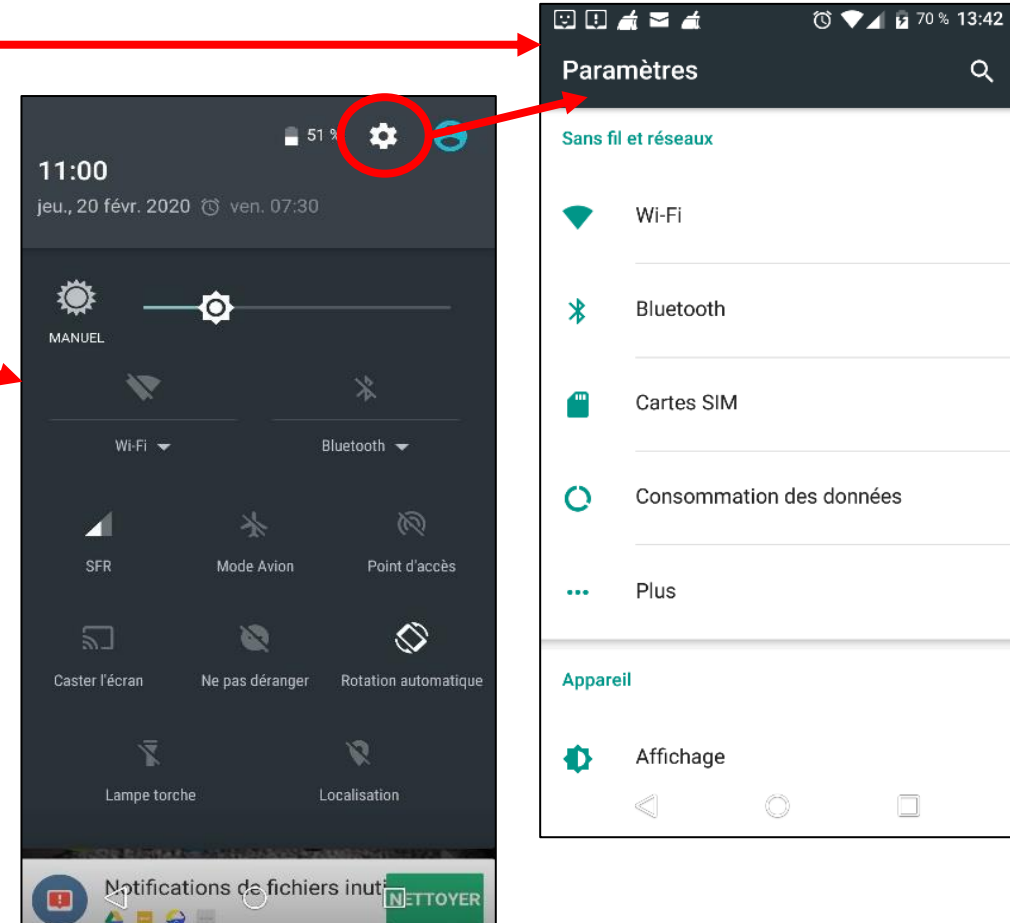

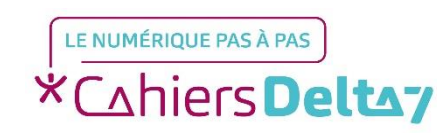